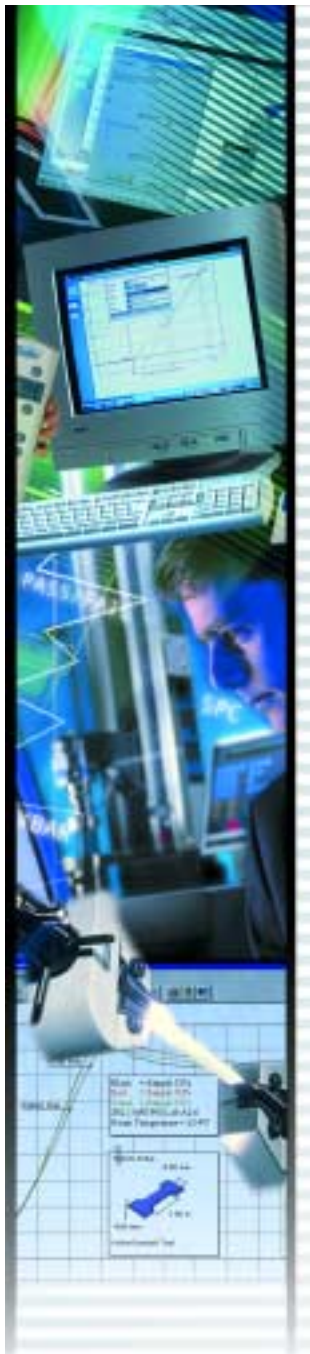

SPECIFICATION SS-MT-xxxx-0202 February 2002

# LabVIEW - NEXYGEN Interface Driver

#### LabVIEW®

LabVIEW is a fully featured programming language based on icons and images, produced by National Instruments. It is a graphical programming language with a diagrammatic view of how the data flows through the program. This makes programming very easy as data flow can be visualised. The LabVIEW programming language is expressed in the form of simple graphical icons called block diagrams.

The program consists of two entry screens called the Control Panel and the Diagram. The Control Panel is the User Interface and the Diagram represents the program flow chart. When creating a new program, the user interface is "built" first then the flow diagram is drawn around the front panel items.

#### LabVIEW - NEXYGEN Interface Driver

AMETEK's novel interface driver extends the modes available from LabVIEW to specifically control LLOYD INSTRUMENTS and CHATILLON materials testing machines.

The LabVIEW - NEXYGEN Interface Driver is designed to allow Universities and Manufacturing organisations, who have already standardised on LabVIEW to incorporate and control their materials testing systems using LabVIEW.

To programme a test with the LabVIEW - NEXYGEN Interface Driver the user has the option of using predefined test procedures (Sub VI's), which they may modify, or alternatively create their own test procedure from sctratch. The interface driver provides 15 Sub VI's (Virtual Instrument's) that can be strung together to form a programme to perform a test:

| SOP VI         | FUNCTION                                                                  |
|----------------|---------------------------------------------------------------------------|
|                |                                                                           |
| Break%         | End the Stage or StageHold when the Load falls BY X% of Max Load          |
| BreakSharp     | End the Stage or StageHold when the Load quickly falls to zero            |
| Compression    | Select Compression Mode                                                   |
| Connect        | Creates the Console Object and connects it to the machine                 |
| Control        | Allow the Software Console to Move the Machine                            |
| Error          | Report any errors from the Software Console                               |
| Quit           | Closes the Software Console                                               |
| Readings       | Reports the Last Load and Last Extension Reading                          |
| ReleaseConsole | Releases the Console Object                                               |
| ReturnToZero   | Moves the Machine to its "Zero" Position                                  |
| Stage          | Moves the Machine to the specified Limit at the Specified Speed           |
| StageHold      | Moves and Holds the Machine at the specified Limit for the Specified Time |
| Tension        | Select Tension Mode                                                       |
| Values         | Reports ALL the Load and Extension Readings since it was last Run         |
| Zero           | Sets the Machines "Zero" Position and sets the Load Reading to Zero       |
|                | •                                                                         |

Sub VI's are summarised schematic diagrams which have been pre-programmed for you. Sub VI's cannot be used independently, but when placed on the diagram and 'wired' together, they make a valid and logical test sequence. Each Sub VI contains the required references to the software console so additional programming is not required.

#### LabVIEW - NEXYGEN Interface Driver Features:

- Ease of use, programming via pictures
- Logical and intuitive for current users of LabVIEW
- Includes 15 Sub VI's for programming tests
- Predefined example programs are provided in the manual which can be easily modified
- 3 software consoles are provided for controlling different machines
- ISO TickIT Accreditation

www.ametek.com www.lloyd-instruments.co.uk www.chatillon.com www.davenport-instruments.co.uk

AMETEK and CHATILLON are registered trademarks of AMETEK, Inc LLOYD INSTRUMENTS, NEXYGEN and ONDIO are trademarks of AMETEK, Inc

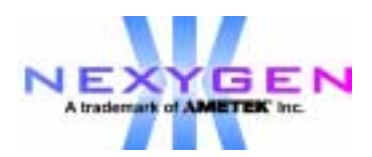

By double clicking on any Sub VI a VI schematic diagram will be revealed, which is summarised by the block diagram. Example: Control Sub VI

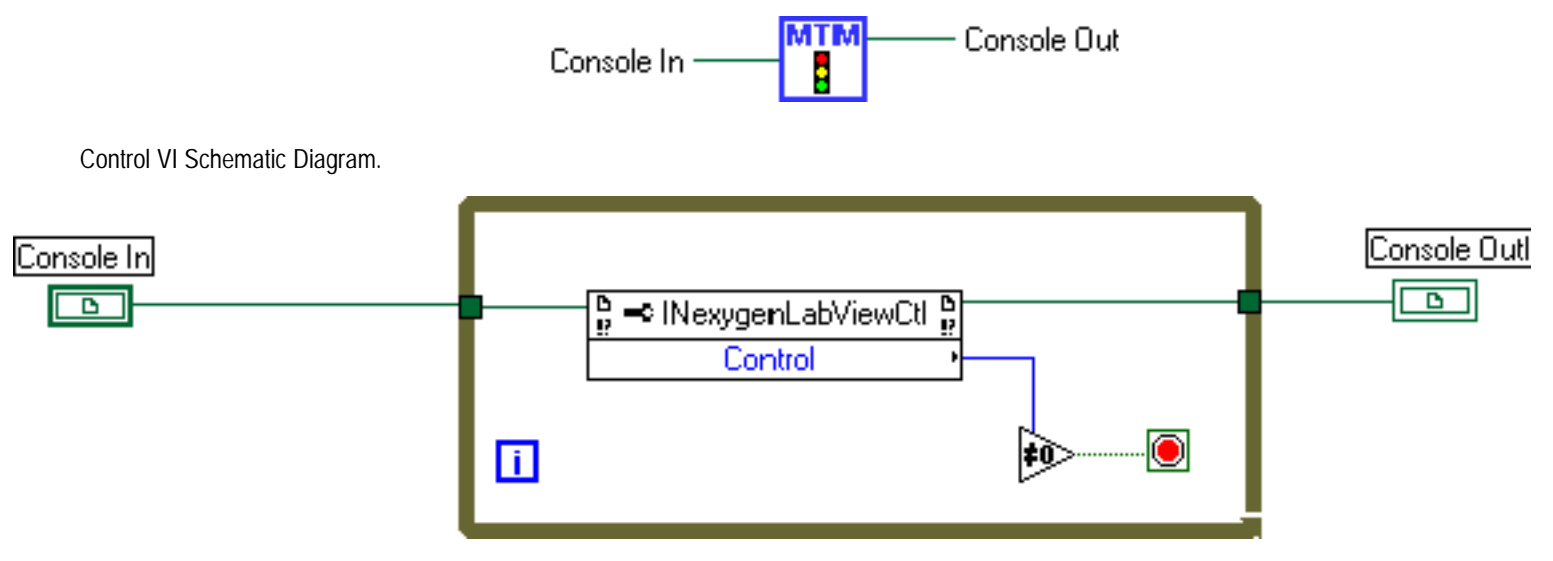

The user need never see the schematic diagram unless he wishes to alter the machine operation or program a testing sequence from scratch.

шг

.

# Creating a Test Program Using the Sub VI's is Easy and Logical Example: Pull to Limit Test

#### Step 1 - The User Interface

Within the User Interface right click the mouse to display the CONTROL palette (shown below) and select the Numeric Icon. Choose the Gauge option and label the Gauge 'Load'. Do the same again and label the second Gauge 'Extension'.

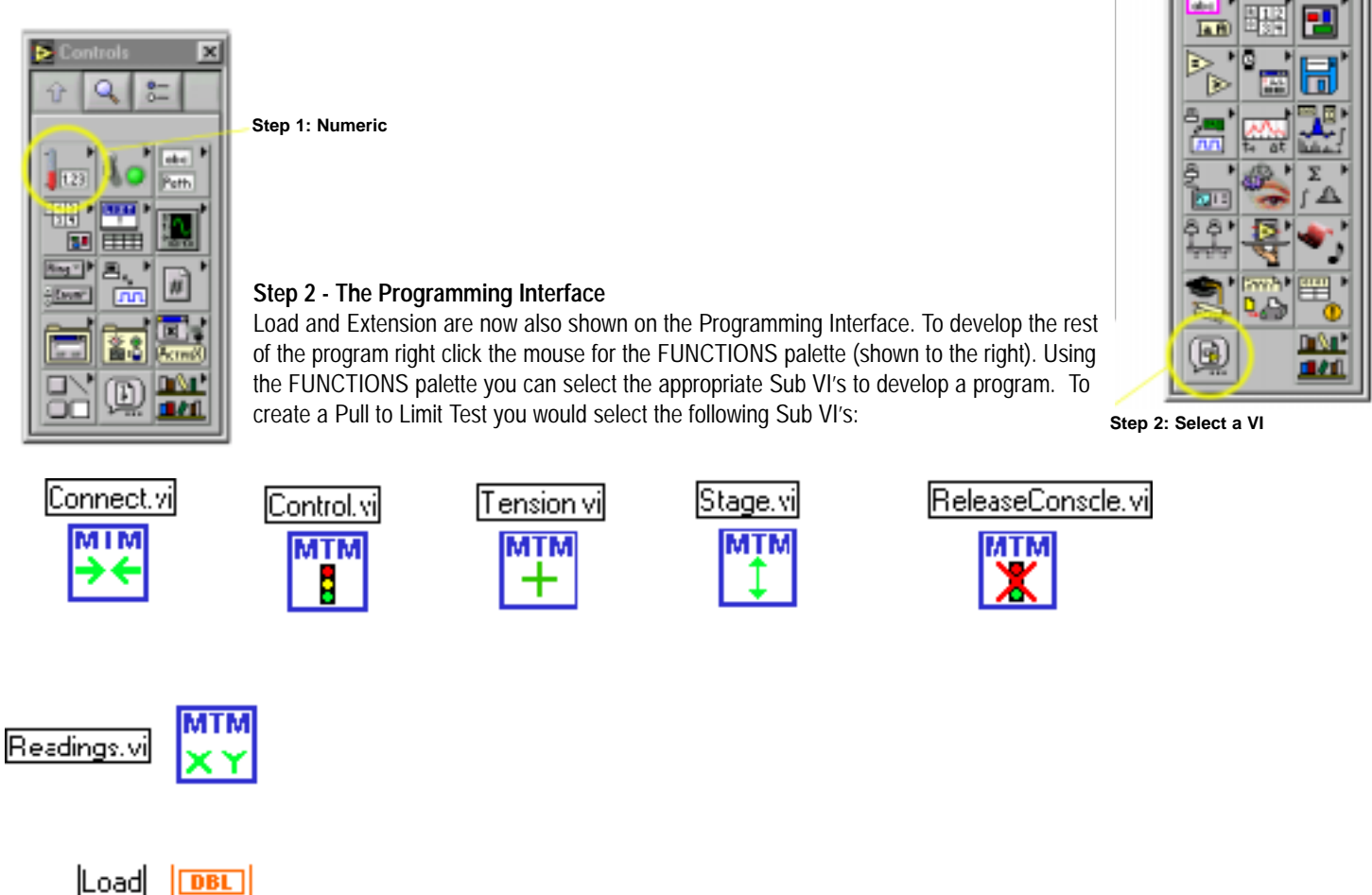

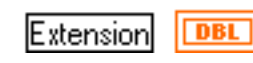

In order for the test to run the Sub VI's need to be strung together correctly. To do this you use the CONNECT WIRE cursor within the TOOLS palette which looks like a bobbin.

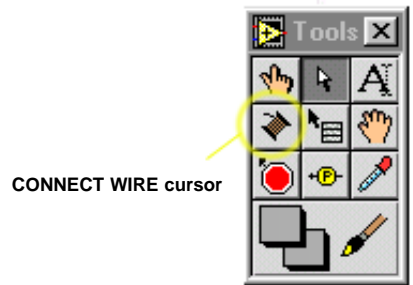

Move the cursor over the lcons and their connectors will be identified. By doing this you can simply join the top corners of the lcons appropriately as shown below.

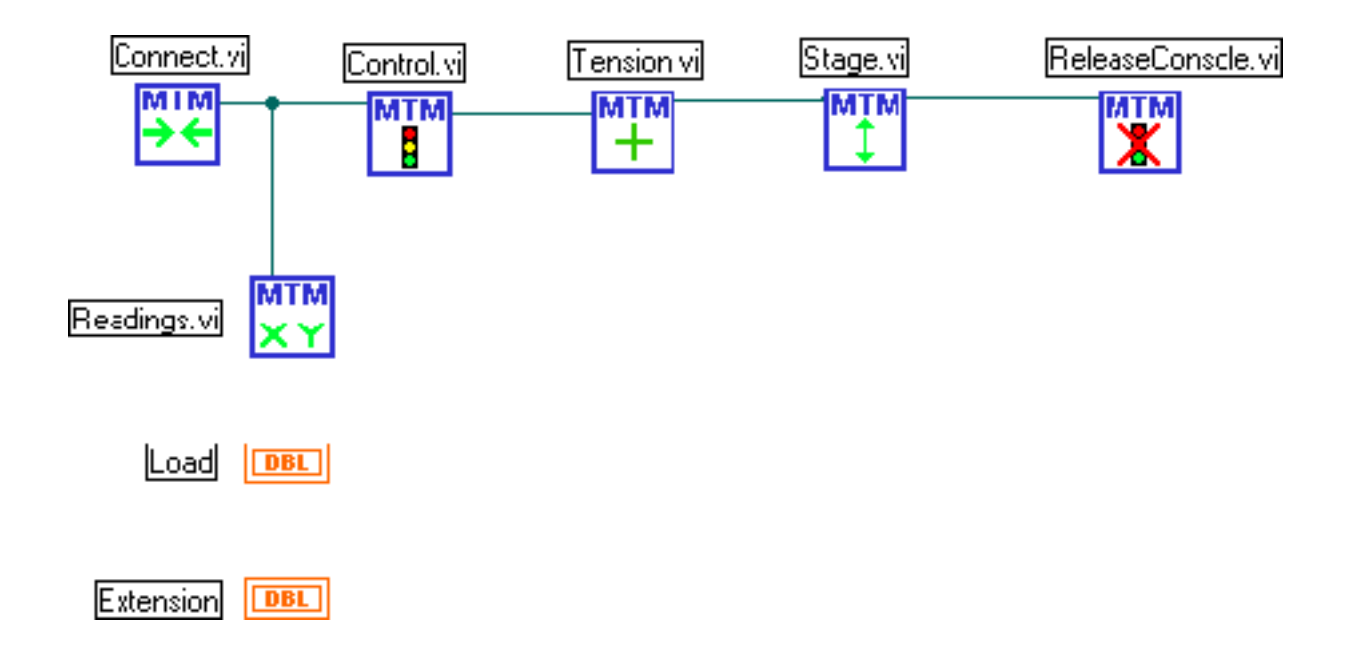

To set the parameters of the test right click over the bottom left corner of the STAGE lcon to select 'CREATE, CONSTANT' and change the travel to 100mm. Right click over the bottom right corner of the STAGE lcon to select 'CREATE CONSTANT' to change the speed to 200mm/min, for example.

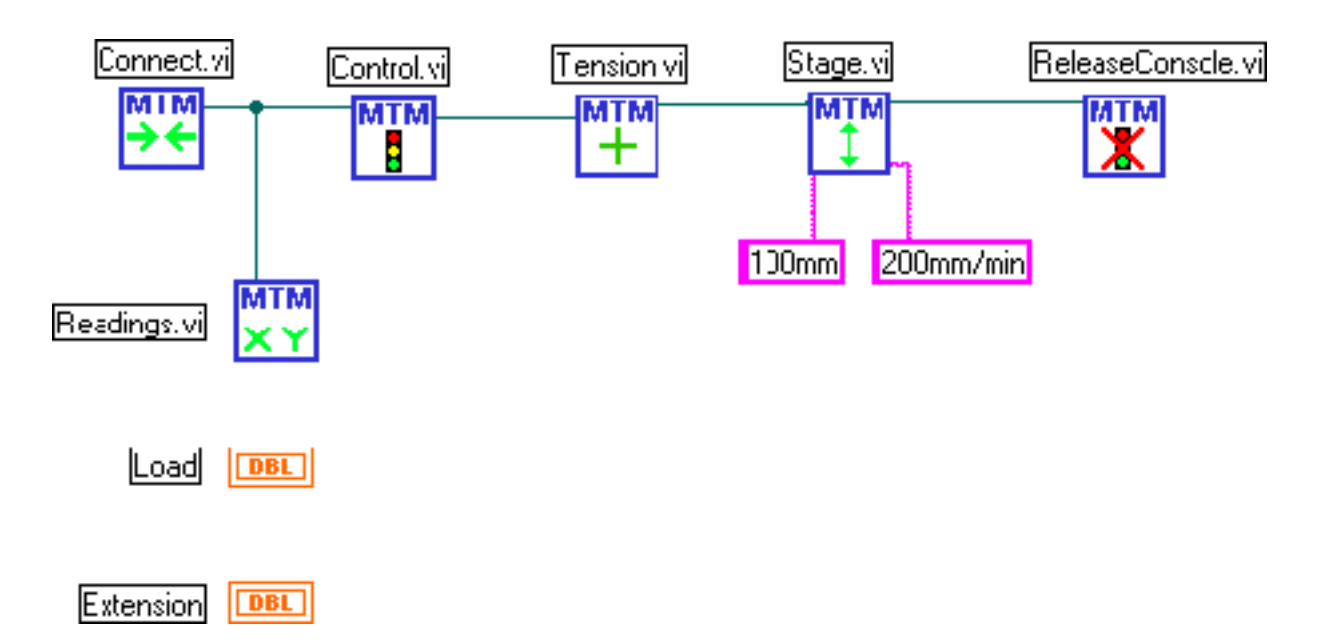

To loop sectioons of the diagram select 'STRUCTURES' and 'WHILE LOOP' from the FUNCTIONS palette (as shown below). In this example you would draw a loop around the bottom three Icons to connect them.

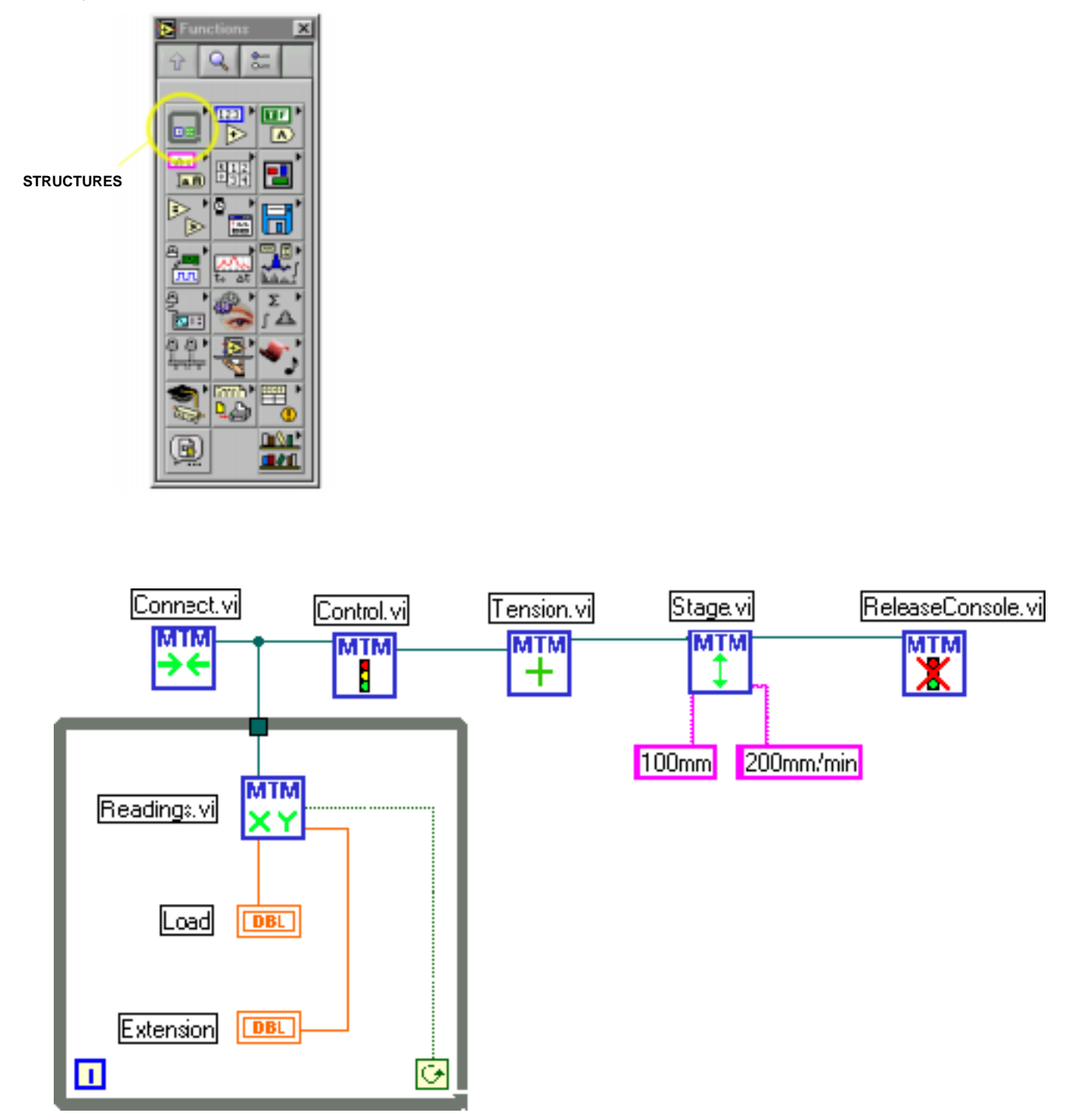

To complete the program you would move the cursor over the small lcon in the bottom right of the 'WHILE LOOP' and right click to select 'STOP IF TRUE'. When run this program would now move the machine to 100mm at 200mm/min, then stop the machine.

# **Ordering Information**

| Order No. | Description                                                                 |
|-----------|-----------------------------------------------------------------------------|
|           |                                                                             |
| 40/0733   | NEXYGEN™ Software consoles incorporating LabVIEW - NEXYGEN Interface Driver |
| 01/3128   | LabVIEW - NEXYGEN Interface Driver User Manual                              |

### **Consoles provided:**

| LR Console  | for LF500, LRX and LR Series machines                                        |
|-------------|------------------------------------------------------------------------------|
| EZ Console  | for LF <i>Plus</i> , LRX <i>Plus</i> , LR <i>Plus</i> and EZ Series machines |
| TCD Console | for TCD Series machines                                                      |

# **Predifined Example Programmes:**

The following predefined example programmes are provided in the manual, these can be modified to suit individual user needs:

Creating a Pull to Limit Test Creating a Pull to Break Test Creating a Single Cycle Test Creating a Multiple Cycle Test Plotting Data on an XY Graph Storing Data to a file Creating a Creep Test Creating a Relaxation Test Stopping a Stage Using and External Switch Stopping a Stage by a Load Value

## Machine Compatibility:

Easy Test (EZ) Series machine with program V3.1 or later. LF *Plus*, LRX*Plus* or LR*Plus* machine with program V3.1 or later. LR Series machine which is fitted with EPROM's Version V7.5 or later. LRX/LF500/TA500 machine which is fitted with EPROM's Version V2.11 or later. Chatillon TCD frame.

## LabVIEW<sup>™</sup> Compatibility:

The LabVIEW - NEXYGEN Interface Driver is to be used with LabVIEW version 6/ or later.

### System Requirements (Minimum)

- Pentium 2<sup>®</sup> Processor, 400MHz
- 128MB RAM
- 250MB Hard Disk Space
- 1 Free COM Port, with 16550 UART
- CD ROM Drive (For Installation)
- Monitor, with resolution 1204 x 768 or higher

## **ISO TickIT Accreditation**

The LabVIEW - NEXYGEN Interface Driver has been developed and endorsed with TickIT approval as part of AMETEK LLOYD INSTRUMENTS' BS EN ISO 9001:1994 registration.

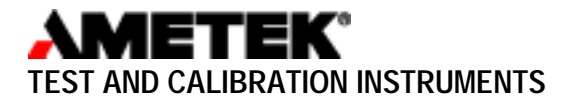

#### UK

Lloyd Instruments Ltd Forum House 12 Barnes Wallis Road Segensworth East, Fareham Hampshire, PO15 5TT UK

Tel: +44 (0)1489 486 399 Fax: +44 (0)1489 885 118

email: general@lloyd-instruments.co.uk www.lloyd-instruments.co.uk

America AMETEK TCI Division 8600 Somerset Drive Largo Florida 33773 USA

Tel: +1 (727) 536 7831 Fax: +1(727) 539 6882

#### Far East

Lloyd Instruments Far East Representative Office No7 Sherwood Place Alexander Heights 6064 Perth WESTERN AUSTRALIA Tel: +61 8 9343 5725 Fax: +61 8 9343 5723

#### France

Lloyd Instruments SA 3 avenue des Coudriers Zone d'activite de l'observatoire 78180 Montigny-Le-Bretonneux FRANCE

Tel: +33 (0) 1 30 57 47 74 Fax: +33 (0) 1 30 57 50 33

#### Germany

AMETEK Precision Instruments Europe GmbH Rudolf-Diesel-Straße 16 D-40670 Meerbusch GERMANY

Tel: +49 (0)2159 9136-70 Fax: +49 (0)2159 9136-80